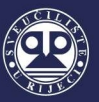

# INSTRUCTIONS FOR CONNECTING TO THE INTERNET

Instructions for connecting to the Internet are intended for Internet users in the following facilities of Student center Rijeka:

- ✓ Student dormitory Ivan Goran Kovačić,
- ✓ Student dormitory Trsat,
- ✓ Restaurants and caffe bars of Students center Rijeka and
- ✓ Cafe bar Akvarij

University computer center (SRCE) made instructions for connecting to the Internet in Croatian and English. You can find said instructions on the website <u>https://installer.eduroam.hr</u> and the website of Student center Rijeka.

In all Student center Rijeka and University of Rijeka facilities, connection to the Internet is possible by using the CARNET network. To use CARNET network, you need to have your own valid <u>AAI@Edu.hr</u> user account. The network which you can use is called **eduroam**.

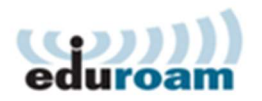

To connect to the Internet, users (students, employees and others) should have a valid <u>AAI@Edu.hr</u> user account issued by their main institution (for example faculty). It is also possible to use an AAI@Edu.hr user account issued by an institution in a foreign country through the eduroam system.

These instructions were made by the IT staff of Student center Rijeka in order to help users to connect to eduroam. In case of technical or any other issues in Student dormitory Ivan Goran Kovačić and Student dormitory Trsat, please contact the reception staff. They will contact the IT staff of Student center Rijeka. In case of technical or any other issues with the Internet connection in other facilities, please contact their IT staff.

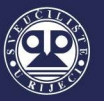

## HOW TO CONNECT TO EDUROAM NETWORK

#### Step 1.

Every user must have their own AAI@EduHr user account issued by their main institution (for example faculty).

To connect to the Internet, you must visit the official eduroam installer on the link: <u>https://installer.eduroam.hr/</u> and click on *Get configurations*.

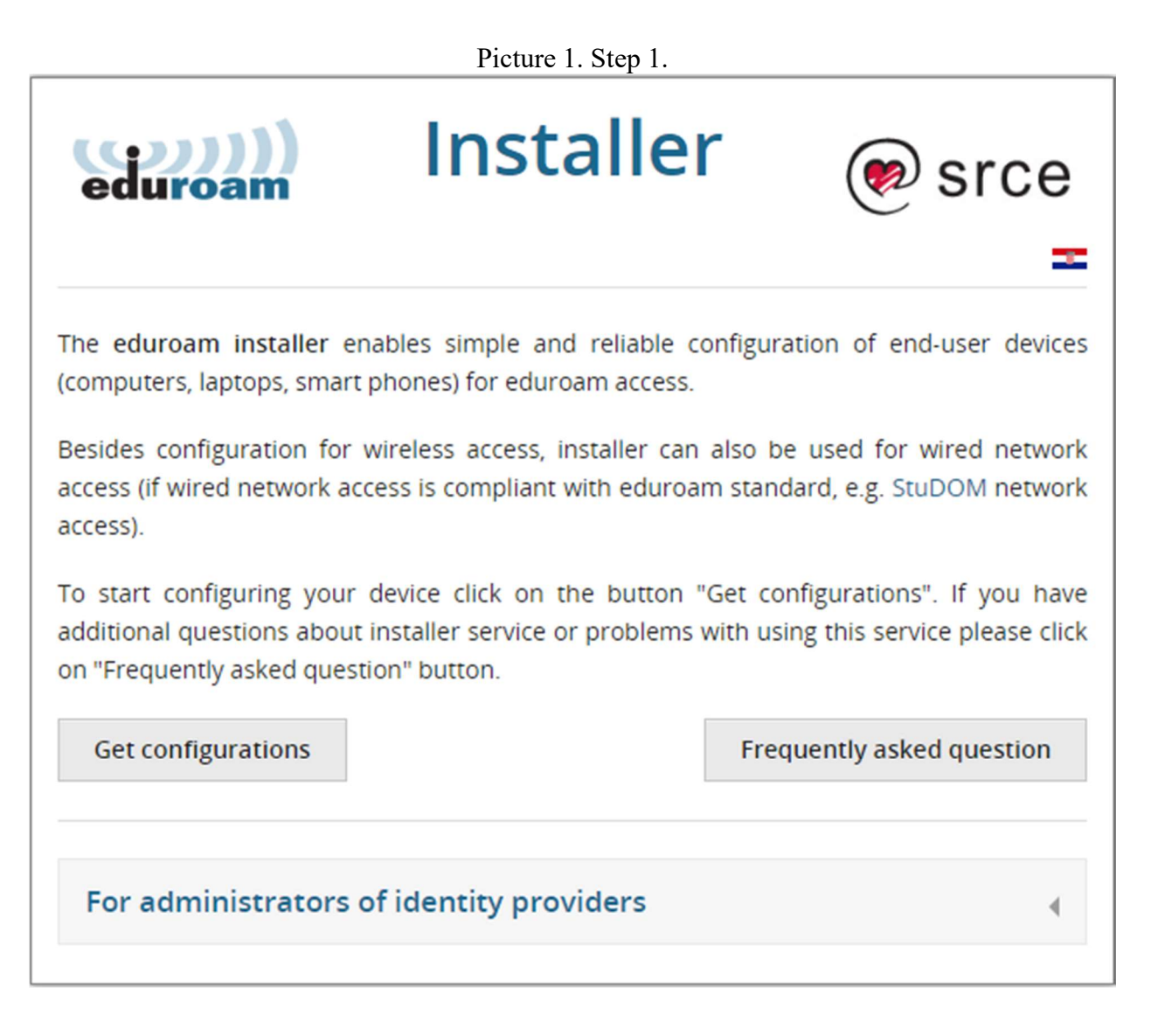

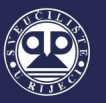

## Step 2.

The next step is authenticating via user name (korisnička oznaka) and password (zaporka). After logging in, you need to click *Prijavi se*.

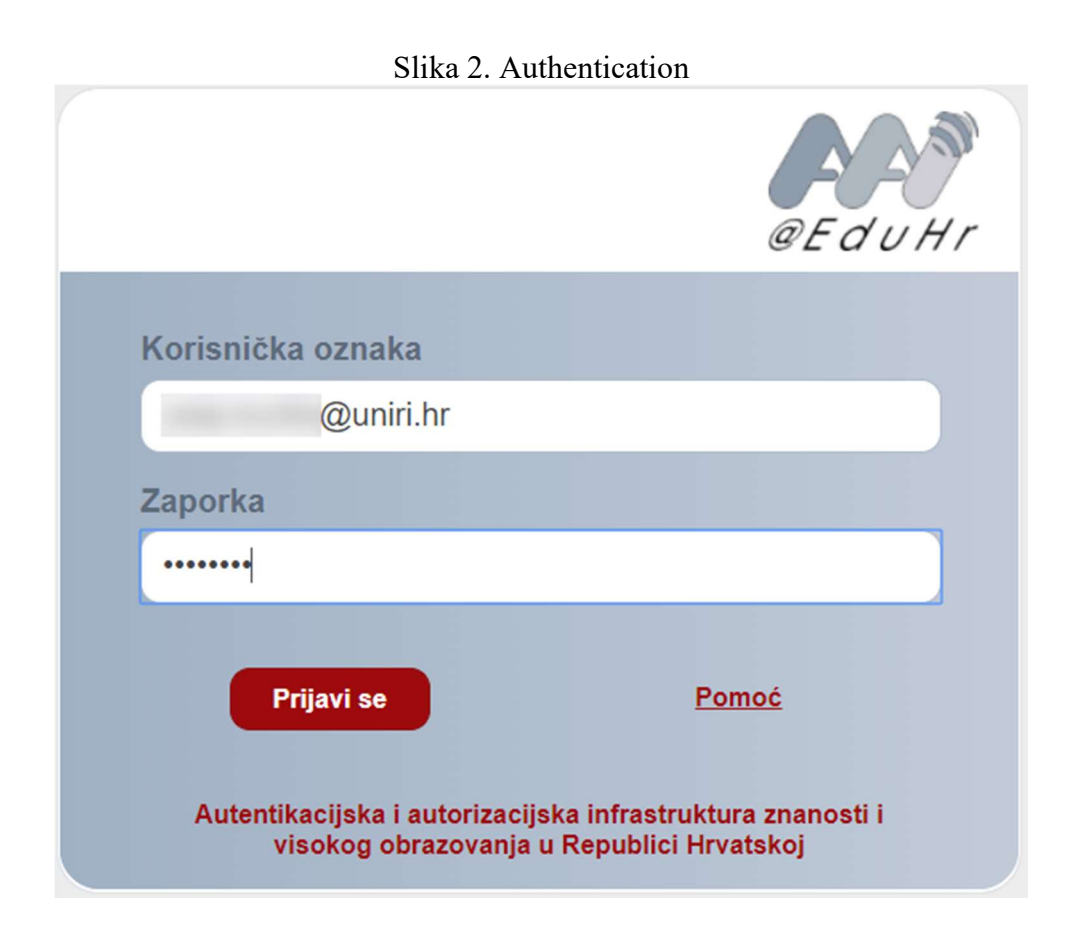

#### Step 3.

After authentication, the user needs to choose the type of connection (wired or wireless access) and operating system which will be used on the computer.

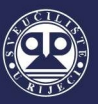

#### Picture 3. Wireless access

| eduroam                                                                                                    | Installer | Logout |  |  |
|----------------------------------------------------------------------------------------------------|-----------|--------|--|--|
| n order to use eduroam your device has to be configured properly.<br>The eduroam installer enables simple and reliable configuration of end-user devices (computers, laptops, smart phones).<br>Besides configuration for wireless access, installer can also be used for wired network access (if wired network access is compliant with<br>eduroam standard, e.g. StuDOM network access).<br>Installer settings are adjusted for end users whose identity was issued by UNIRI (uniri.hr).<br>Please select type of access: |           |        |  |  |
| Wireless access                                                                                                    | Wired     | access |  |  |
| Android (Google)                                                                                                    |           | 4      |  |  |
| Chrome OS (Google)                                                                                                    |           | 4      |  |  |
| iOS (Apple) - iPhone, iPad                                                                                                    |           | 4      |  |  |
| Linux (various distributions)                                                                                                    |           | 4      |  |  |
| Mac OS X (Apple)                                                                                                    |           | €.     |  |  |
| Vista, 7 (Microsoft)                                                                                                    |           | 4      |  |  |
| Windows 8, 8.1, 10(Microsoft)                                                                                                    |           | 4      |  |  |
| Other platforms                                                                                                    |           |        |  |  |
|                                                                                                    |           |        |  |  |

#### Picture 4. Wired access

| eduroam                                                                                                    | aller                                                                                                    |
|----------------------------------------------------------------------------------------------------|----------------------------------------------------------------------------------------------------|
| order to use eduroam your device has to be configured properly.<br>ne eduroam installer enables simple and reliable configuration of er<br>esides configuration for wireless access, installer can also be used<br>duroam standard, e.g. StuDOM network access).<br>Istaller settings are adjusted for end users whose identity was issue<br>lease select type of access: | d-user devices (computers, laptops, smart phones).<br>i for wired network access (if wired network access is compliant with<br>d by UNIRI (uniri.hr). |
| Wireless access                                                                                                    | Wired access                                                                                                    |
|                                                                                                    |                                                                                                    |
| 👌 Linux (various distributions)                                                                                                    | ٠.                                                                                                    |
| Linux (various distributions)                                                                                                    | 4<br>4                                                                                                    |
| Linux (various distributions)   Mac   Wax   Wista, 7 (Microsoft)                                                                                                    | ۹<br>۹<br>۹                                                                                                    |
| Linux (various distributions)   Mac   Vista, 7 (Microsoft)   Windows 8, 8.1, 10 (Microsoft)                                                                                                    | ۹<br>۹<br>۹<br>۹                                                                                                    |

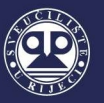

### Step 4.

After the type of connection and operating system was selected, the next step is to start installation of eduroam installer application and to click on *Install*.

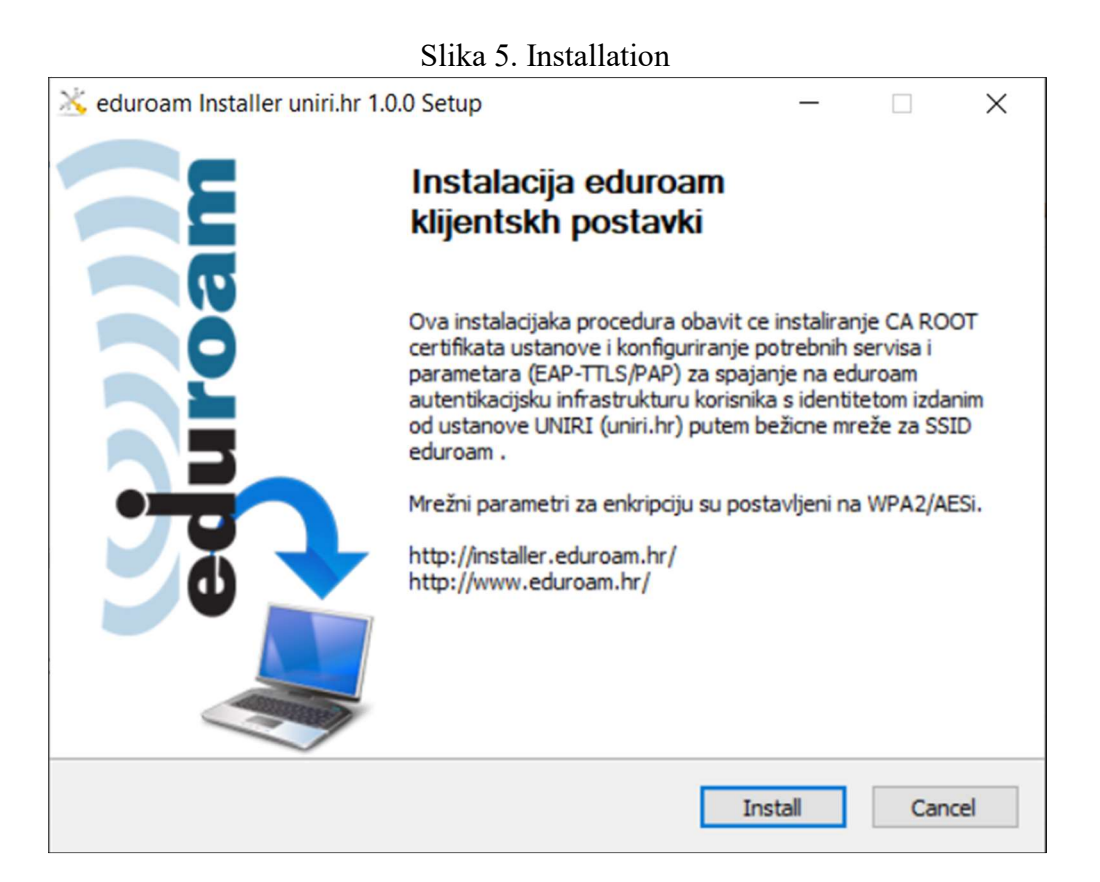

#### Step 5.

The user will get feedback on whether the installation of the eduroam installer application was successful.

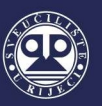

### Picture 6. Feedback: installation of wired profile complete successfully

| 🔆 eduroam Install      | ler uniri.hr 1.0.0 Setup        |                       | _                |         |     |
|------------------------|---------------------------------|-----------------------|------------------|---------|-----|
| eduroa                 | Please wait while<br>installed. | e eduroam Installer ( | uniri.hr 1.0.0 i | s being |     |
| AEP: 0::               |                                 |                       |                  |         |     |
|                        |                                 |                       |                  |         |     |
| Show details           |                                 |                       |                  |         |     |
|                        | 🔏 eduroam Installer uni         | ri.hr 1.0.0 Setup     | ×                |         |     |
|                        | Installation of wired pro       | file complete succe   | sfully.          |         |     |
|                        |                                 | U                     | edu              |         |     |
|                        |                                 |                       |                  |         |     |
| Nullsoft Install Syste | em v2.46                        |                       |                  |         |     |
|                        |                                 | < Back                | Close            | Cano    | cel |

#### Picture 7. Feedback: installation of wireless profile complete successfully

| 送 eduroam Installer uniri.h                                             | r 1.0.0 Setup                                 |                   | _                 |        |     |
|-------------------------------------------------------------------------|-----------------------------------------------|-------------------|-------------------|--------|-----|
| eduroam                                                                 | Installing<br>Please wait while<br>installed. | eduroam Installer | uniri.hr 1.0.0 is | sbeing |     |
| AEIP: 0::Profile eduroam_u                                              | uniri.hr is added on in                       | nterface Wi-Fi.   |                   |        |     |
| Show details                                                            |                                               |                   |                   |        |     |
| 🖄 eduroam Insta                                                         | ller uniri.hr 1.0.0 Se                        | etup              |                   | ×      |     |
| Installation of wireless profile eduroam-uniri.hr complete succesfully. |                                               |                   |                   |        |     |
|                                                                         |                                               |                   | U redu            | ı      |     |
|                                                                         |                                               |                   |                   |        |     |
| Nullsoft Install System v2.46                                           |                                               |                   |                   |        |     |
|                                                                         |                                               | < Back            | Close             | Can    | cel |

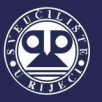

## Step 6.

After installation (of wired or wireless profile) is successfully completed, the user should click on *Close*. After the installation is complete, the user should be able to use the Internet.

|                               |                                                     | -        |     |        |
|-------------------------------|-----------------------------------------------------|----------|-----|--------|
| 送 eduroam Installer uniri.hr  | 1.0.0 Setup                                         | -        | - [ |        |
| eduroam                       | Installation Complete<br>Setup was completed succes | ssfully. |     |        |
| Completed                     |                                                     |          |     |        |
|                               |                                                     |          |     |        |
| Show details                  |                                                     |          |     |        |
|                               |                                                     |          |     |        |
|                               |                                                     |          |     |        |
|                               |                                                     |          |     |        |
|                               |                                                     |          |     |        |
|                               |                                                     |          |     |        |
|                               |                                                     |          |     |        |
| Nullsoft Install System v2.46 |                                                     |          |     |        |
|                               | < Bad                                               | Close    |     | Cancel |

#### Picture 8. Installation complete